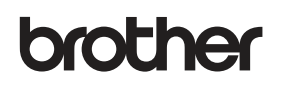

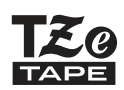

P-touch

# H110 Käyttöopas

# Suomi

Uudella Brother P-touch -tarratulostimellasi voit luoda useita erilaisia mukautettuja, itsekiinnittyviä tarroja. Tämä laite käyttää Brotherin TZe-nauhoja, joiden leveys on 3,5–12 mm. TZe-nauhakaseteista on saatavilla useita eri värejä ja kokoja. Osoitteessa **www.brother.com** on täydellinen luettelo laitteesi kanssa toimivista nauhoista.

Lue tämä käyttöopas huolellisesti ennen laitteen käytön aloittamista ja säilytä sitä helposti saatavilla.

# **1** ALOITTAMINEN

### Virtalähde ja nauhakasetti

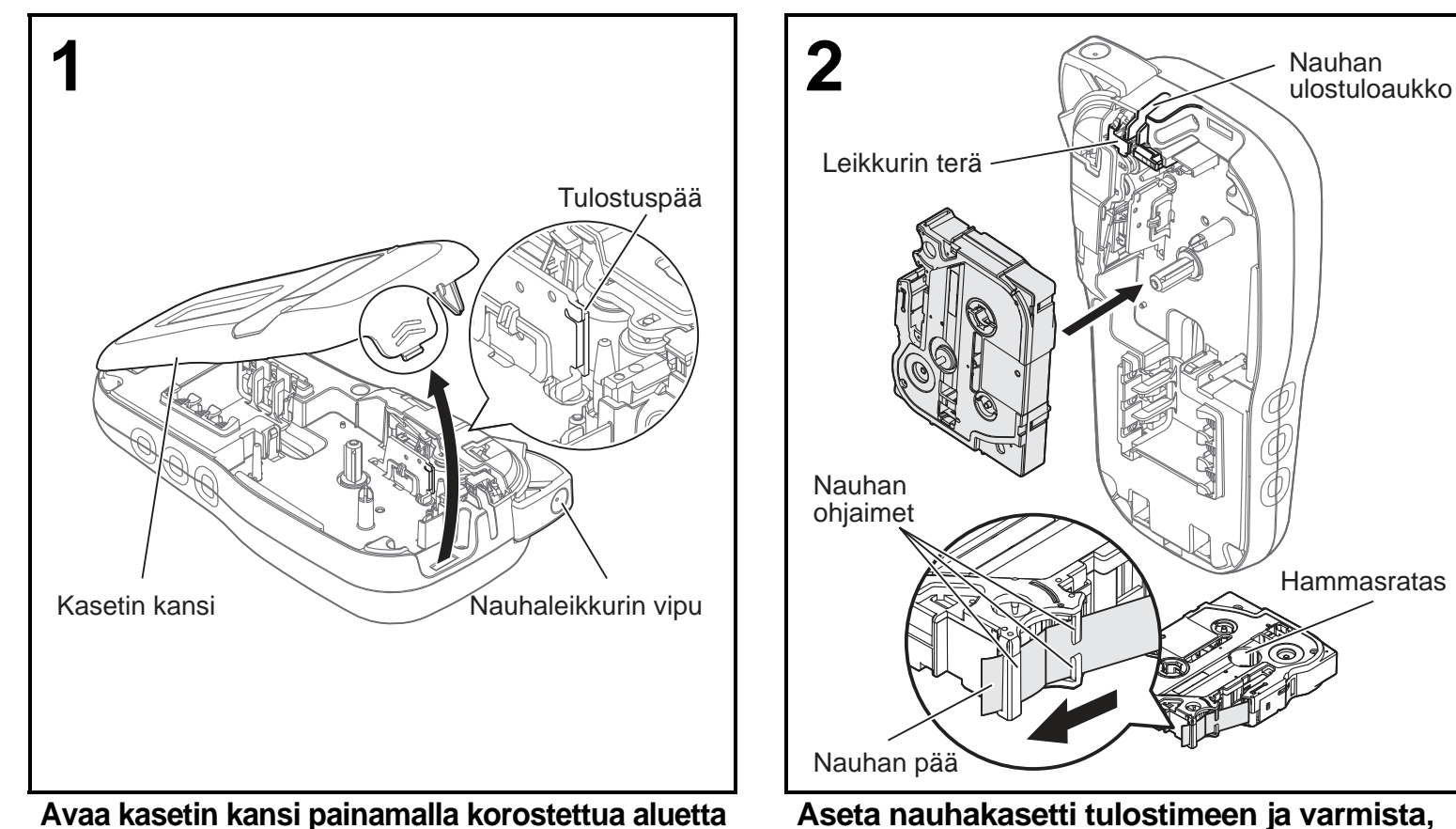

Avaa kasetin kansi painamalla korostettua aluetta tulostimen yläosassa.

- Varmista, että katkaiset virran, kun vaihdat akkuja tai nauhakasetteja.
- Varmista, että nauhan pää syöttyy nauhan ohjainten alle.

että se napsahtaa paikalleen.

• Käytä tässä laitteessa aitoja Brother P-touch TZe -nauhoja.

Ver. 0

#### HUOMAUTUS

#### Käytettäessä verkkolaitetta (AD-24ES, lisävaruste)

- 1. Aseta verkkolaitteen johto laitteen pohjassa olevaan verkkolaitteen vastakkeeseen.
- Aseta pistoke lähimpään tavalliseen pistorasiaan. Käytä muistin varmuuskopioimisen toiminnolle joko AAA-alkaliparistoja (LR03) tai Ni-MH-akkuja (HR03) yhdessä verkkolaitteen kanssa.

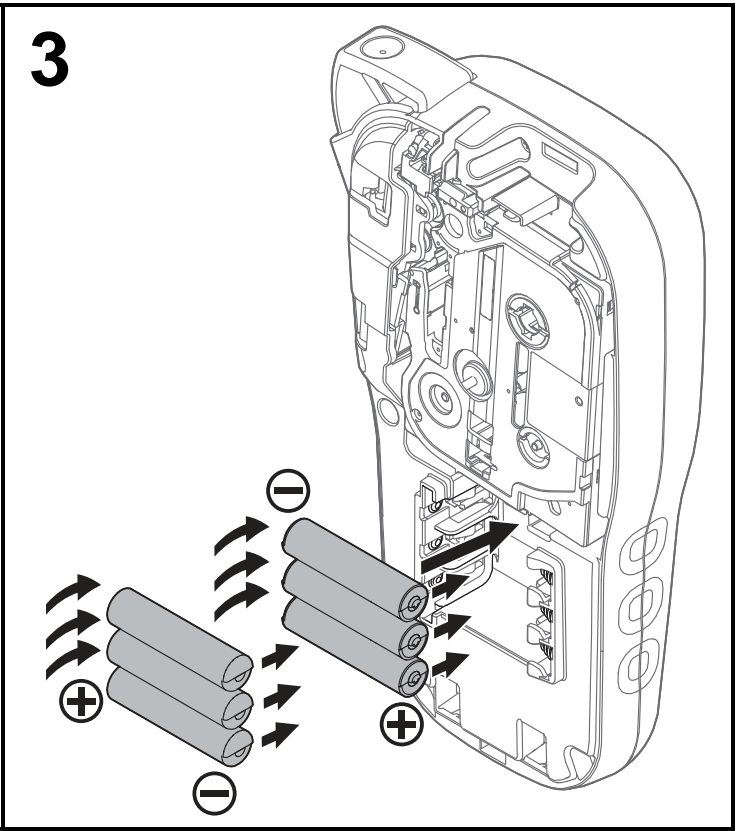

Aseta kuusi uutta AAA-alkaliparistoa (LR03) tai täyteen ladattua Ni-MH-akkua (HR03) ja varmista, että niiden positiiviset ja negatiiviset navat osoittavat oikeisiin suuntiin. Alkaliparistojen käyttäjät: Vaihda aina kaikki kuusi paristoa samanaikaisesti uusiin. Ni-MH-akkujen käyttäjät: Vaihda aina kaikki kuusi akkua samanaikaisesti täyteen ladattuihin akkuihin.

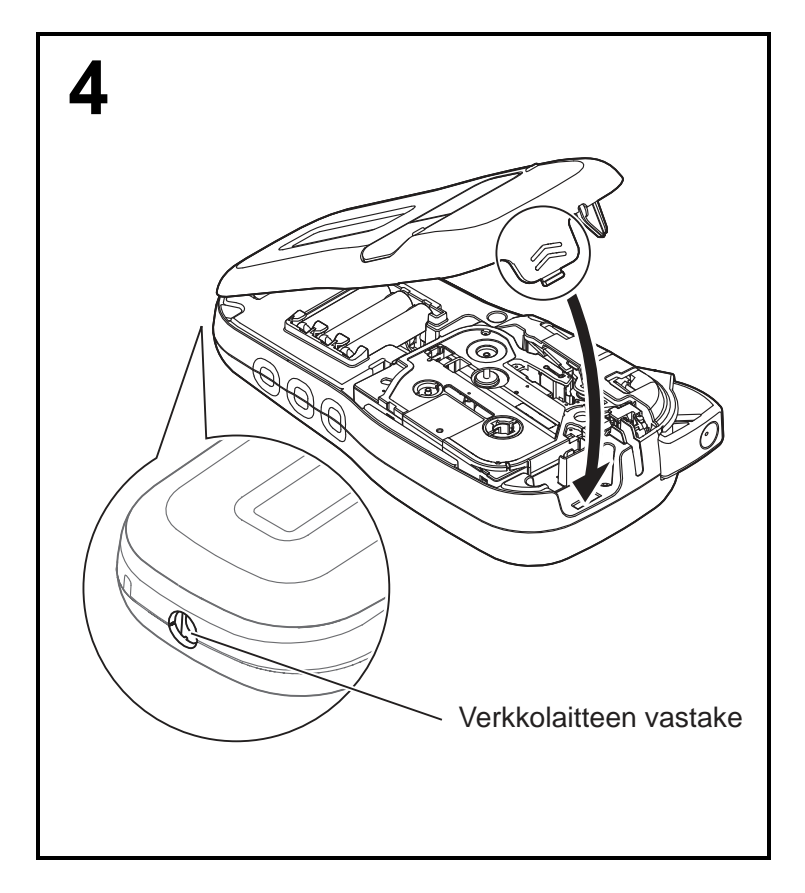

- 1 Aseta kasetin kannen alaosassa olevat kaksi koukkua laitteessa oleviin koloihin.
- 2 Sulje kasetin kansi huolellisesti ja varmista, että se napsahtaa paikalleen.

### Nestekidenäyttö

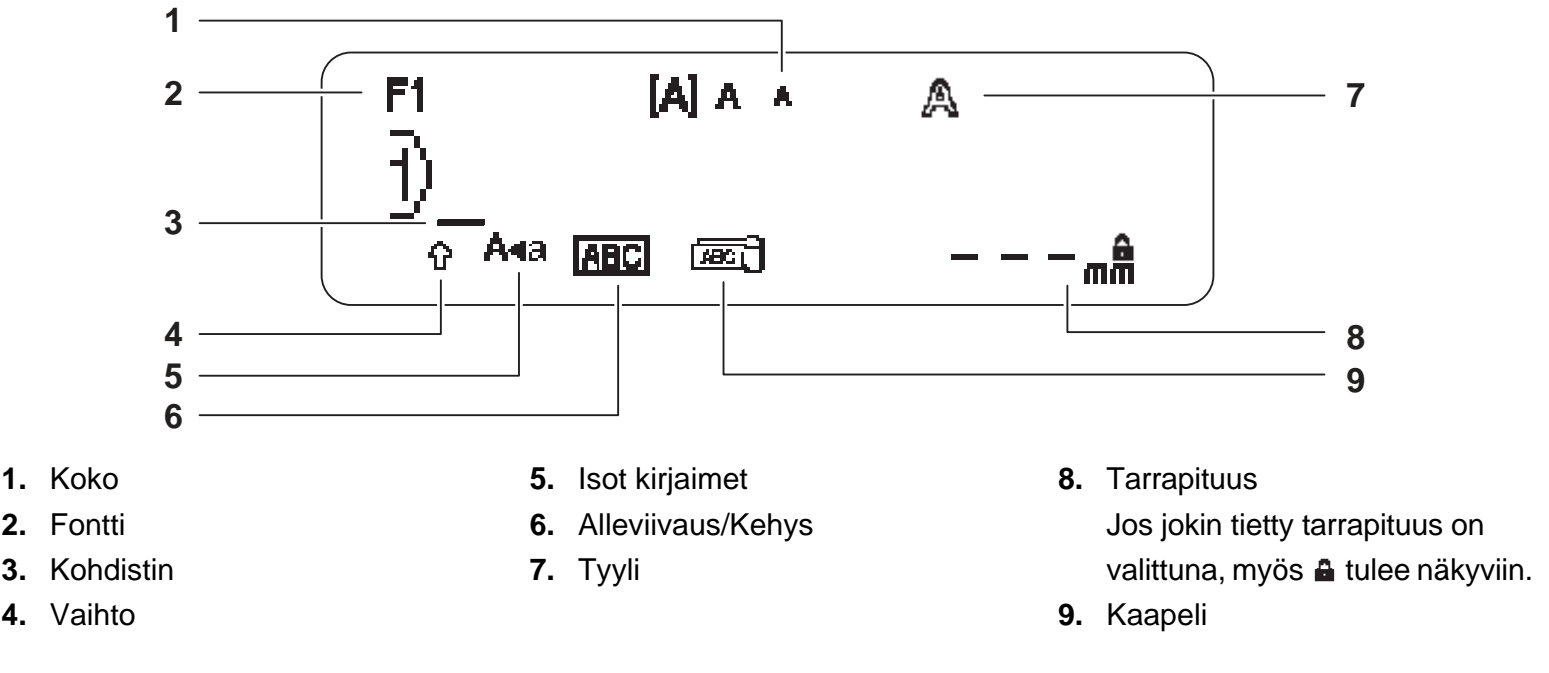

#### HUOMAUTUS

- Nestekidenäytössä näkyy yksi 15-merkkinen rivi, mutta kirjoittamasi teksti voi kuitenkin olla jopa 80 merkkiä pitkä.
- Nestekidenäytössä näkyvä tarrapituus saattaa erota todellisesta tulostetusta tarrapituudesta hieman.

### Oletusasetukset

#### Kytke virta laitteeseesi.

Anna laitteelle virtaa käyttämällä kuutta AAA-paristoa tai verkkolaitetta (lisävaruste, AD-24ES) ja kytke virta painamalla sitten \_\_\_\_\_.

#### **2** Aseta kieli.

Oletusasetus on [English].

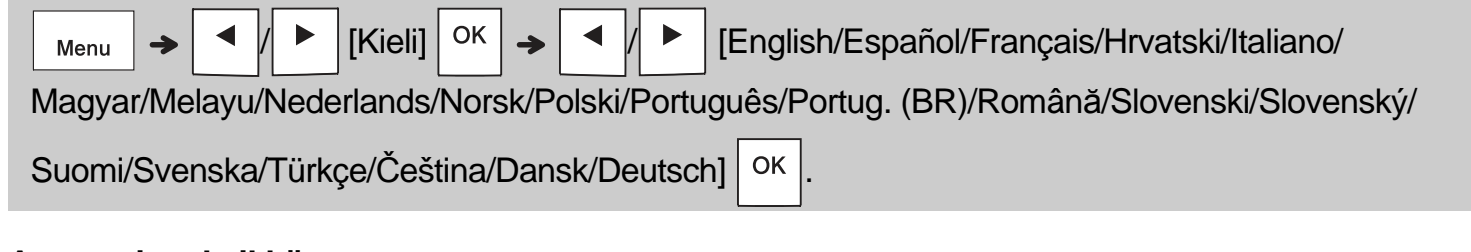

### **3** Aseta mittayksikkö.

Oletusasetus on [mm].

| $Menu \rightarrow [Yksikkö] \cap K \rightarrow [Iuuma/mm] \cap K.$ |
|--------------------------------------------------------------------|
|--------------------------------------------------------------------|

#### HUOMAUTUS

• Tulostimen virta katkaistaan automaattisesti, jos mitään näppäintä ei paineta viiteen minuuttiin.

• Jos haluat peruuttaa minkä tahansa toiminnon, paina ackslash Esc

• Kun olet painanut OK , laitteeseen tulee näkyviin teksti "Hyväksytty" vahvistamaan asetuksesi.

### Näppäimistö

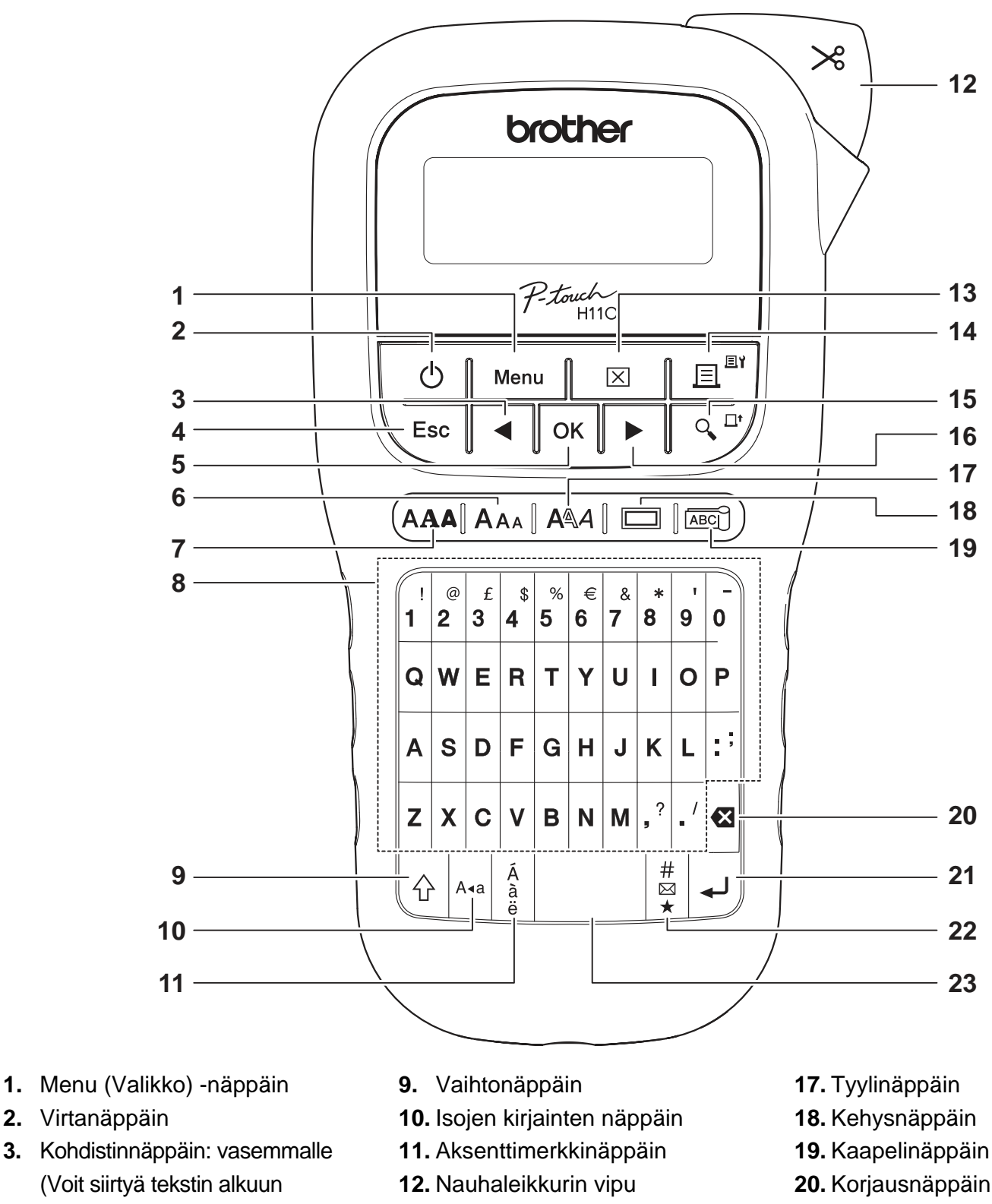

- 21. Rivinvaihtonäppäin
  - 22. Symbolinäppäin
  - 23. Välilyöntinäppäin

- 2. Virtanäppäin
- 3. Kohdistinnäppäin: vasemmalle (Voit siirtyä tekstin alkuun painamalla myös vaihtonäppäintä.)
- 4. Esc-näppäin
- 5. OK-näppäin
- 6. Kokonäppäin
- 7. Fonttinäppäin
- Merkkinäppäin 8.

#### HUOMAUTUS

- Kun muutat asetuksia, voit palata oletuskohteeseen painamalla välilyöntinäppäintä.
- Esikatselunäppäimen painaminen näyttää tarrasta muodostetun kuvan, joka ei välttämättä ole samanlainen kuin todellinen tulostettu tarra.

13. Tyhjennysnäppäin

15. Esikatselunäppäin

16. Kohdistinnäppäin: oikealle (Voit

myös vaihtonäppäintä.)

siirtyä tekstin loppuun painamalla

14. Tulostusnäppäin

## ALOITTAMINEN (jatkuu)

### Kontrasti

Tämän toiminnon avulla voit asettaa nestekidenäytön kirkkauden. Voit valita viidestä kirkkaustasosta.

Oletusasetus on [0].

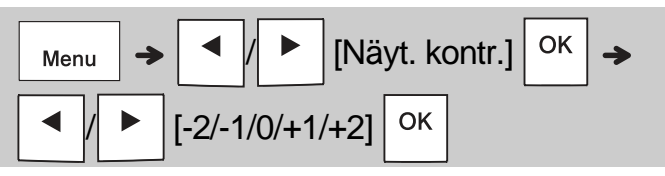

 Jos haluat palauttaa asetuksen oletusasetukseksi, paina välilyöntinäppäintä.

# 2 PERUSKÄYTTÖ

## Tekstin kirjoittaminen

#### Isojen ja pienten kirjainten välillä vaihtaminen

A∢a

Paina Ara, kun haluat vaihtaa isoja ja pieniä kirjaimia käyttävän tekstin välillä.

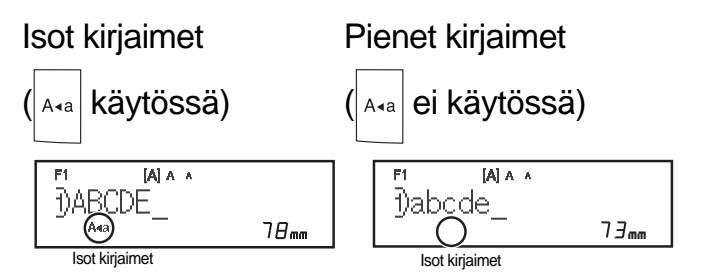

Kaksirivisten tarrojen luominen Siirrä kohdistin kohtaan, josta haluat aloittaa

seuraavan rivin, ja paina näppäintä 🖵 . Käytä

kahden rivin tulostukseen joko 9 tai 12 mm:n levyistä nauhaa.

| Rivi 1                       |           | Tarran kuva |
|------------------------------|-----------|-------------|
| P1 (A) A A<br>1)ABC↓↓<br>Ava | ►<br>58mm | ABC<br>DEF  |

Rivi 2

| F1   | [A] A | A |                  |
|------|-------|---|------------------|
| <20E | F     |   |                  |
| A4   | a —   |   | 58 <sub>mm</sub> |

#### HUOMAUTUS

 Rivinvaihtosymboli (4) näytetään, kun painat Enter-näppäintä. Se ilmaisee, että olet päättänyt syöttää toisen rivin tekstiä.

 Aksenttimerkin sisältävien kirjainten syöttäminen

Paina A jos haluat lisätä aksenttimerkin

sisältävän kirjaimen.

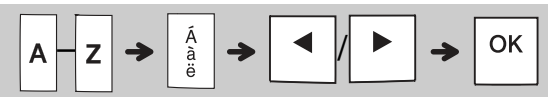

- Tarkastele tässä oppaassa olevaa aksenttimerkin sisältävien kirjainten taulukkoa.
- Jos haluat peruuttaa toiminnon, paina igslash Esc
- Aksenttimerkin sisältävien kirjainten järjestys määräytyy valitun nestekidenäytön kielen perusteella.

## Tekstin kirjoittaminen (jatkuu)

#### ► Tarran leveyden muuttaminen

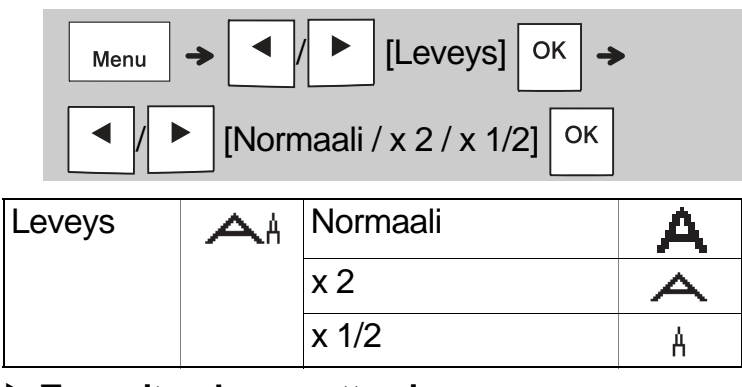

#### Tarrapituuden muuttaminen

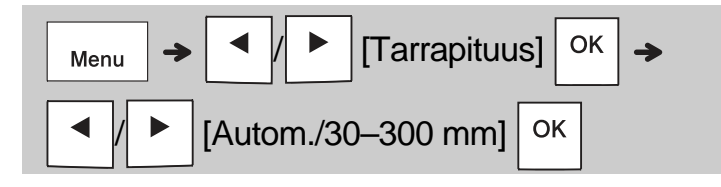

#### HUOMAUTUS

- Kun tarra on tulostettu, leikkaa tulostettuja pisteitä pitkin saksilla niin, että tarrapituus vastaa nestekidenäytössä näkyviä tietoja.
- Jos jokin tietty tarrapituus on valittuna, myös tulee näkyviin nestekidenäyttöön.
- Kun painat välilyöntinäppäintä, [Autom.] tulee näkyviin.
- Jos haluat palauttaa asetuksen oletusasetukseksi, paina välilyöntinäppäintä.

#### Tekstin poistaminen

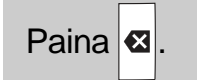

#### HUOMAUTUS

 Voit poistaa koko tekstin ja kaikki asetukset tai pelkän tekstin painamalla

Г

[Teksti&muot.] / [Vain teksti]

ОК

## Tarrojen tulostaminen

#### Esikatselu

Voit esikatsella tekstiä ennen tulostamista.

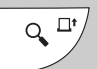

- Esikatselunäppäimen painaminen näyttää tarrasta muodostetun kuvan, joka ei välttämättä ole samanlainen kuin todellinen tulostettu tarra.
- Kun nestekidenäyttö ei pysty näyttämään koko tekstiä kerralla, voit näyttää piilotetun tekstin

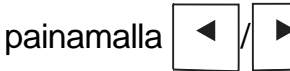

Jos haluat poistua esikatselutilasta, paina

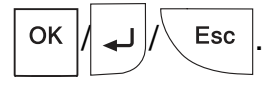

Syöttäminen (nauhan syöttäminen)

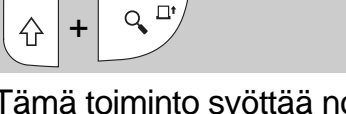

- Tämä toiminto syöttää noin 25 mm tyhjää nauhaa.
- Tulostaminen

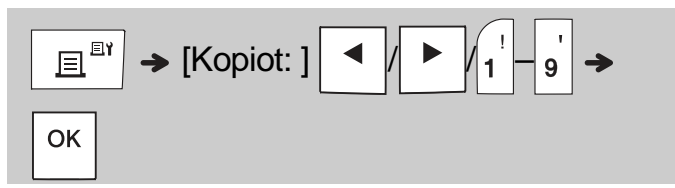

• Jos tarvitset tarrasta vain yhden kopion, paina

<sup>ок</sup> valitsematta kopioiden määrää.

- Voit tulostaa kustakin tarrasta jopa yhdeksän kopiota.
- Kopioiden määrä voidaan myös määrittää painamalla numeronäppäintä.
- Jos haluat leikata tarran, paina laitteen oikeassa yläkulmassa olevaa nauhaleikkurin vipua sen jälkeen, kun sanoma "Leikkaa" tulee näkyviin. "Leikkaa" tulee näyttöön kahdeksi sekunniksi.
- Älä kosketa leikkurin vipuun, kun sanoma "Odota" on näkyvissä, jotta nauha ei vioitu.
- Poista taustamateriaali taittamalla tarraa pituussuunnassa niin, että teksti tulee sisäänpäin, jolloin taustamateriaalin sisäreunat tulevat näkyviin. Irrota taustamateriaali pala kerrallaan ja kiinnitä tarra.

## Tarrojen tulostaminen (jatkuu)

### Tulostusasetusten käyttäminen [Numerointi]

Voit tulostaa jopa yhdeksän tarran sarjan kerrallaan käyttäen automaattista numerointia. Tämän toiminnon avulla voit suurentaa valittua numeroa yhdellä automaattisesti kunkin tarran tulostamisen jälkeen. Yhdellä kertaa tulostettavien tarrojen määrä määräytyy ensimmäisen numeron mukaan.

### **Esimerkki:** Jos haluat tulostaa kopioita tarrasta, joka sisältää sarjanumeron (0123, 0124 ja 0125)

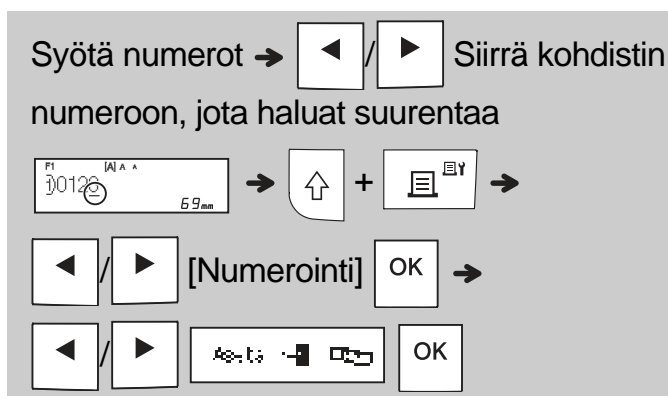

Valitse suurin tulostettava numero, kun asetat numeroa.

### [Peilikuva]

Esimerkki: Noudata alla olevia ohjeita sen jälkeen, kun olet kirjoittanut "J.SMITH", jos haluat peilitulostaa "J.SMITH".

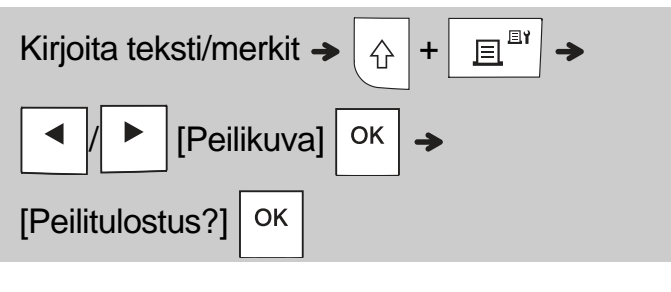

## J.SMITH

 Käytä läpinäkyvää nauhaa [Peilikuva]toiminnossa, jotta voit lukea tarrat oikein kääntöpuolelta, kun ne liimataan lasiin, ikkunoihin tai muihin läpinäkyviin pintoihin. ► Marginaalin asettaminen (

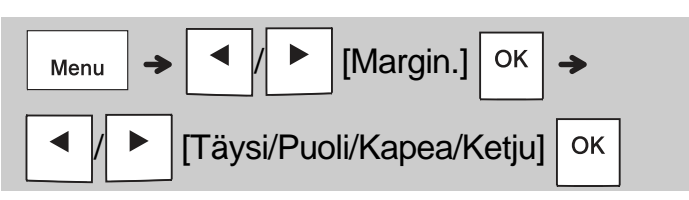

### [Täysi]/[Puoli]/[Kapea]

Yhtä suuren marginaalin jättäminen tekstin molemmille puolille.

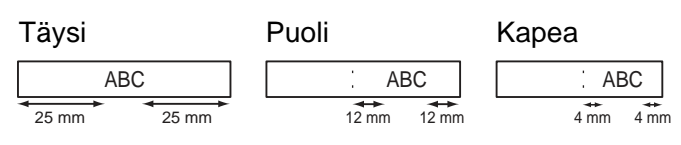

### [Ketju]

Käytä tätä asetusta, kun tulostat useita tarroja käyttäen mahdollisimman pieniä marginaaleja. 1. Kirjoita teksti.

- I. Kirjoita teksti.
- 2. Paina 📃 🕮 , niin [Kopiot: ] tulee näkyviin.
- 3. Valitse kopioiden määrä painamalla

tai syöttämällä numero numeronäppäimillä.

**4.** Paina OK. Tulostus alkaa ja näkyviin tulee sanoma "Syöttö OK?".

5. Kirjoita lisää tekstiä painamalla igslash Esc

- Tyhjennä teksti, kirjoita seuraavan tarran teksti ja paina sitten <u>∃</u><sup>™</sup>.
- Kun "Syöttö OK?" -sanoma tulee näyttöön viimeisen tarran tulostamisen jälkeen, paina

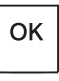

8. Kun nauha on syötetty, leikkaa tarraketju painamalla leikkurin vipua.

## Tarrojen tulostaminen (jatkuu)

#### HUOMAUTUS

- Kun määrität [Ketju]-asetuksen, syötä nauhaa ennen leikkurin käyttämistä, tai muutoin osa tekstistä saattaa leikkaantua pois.
- Kun määrität [Puoli]- tai [Kapea]-asetuksen, näytetty tarrapituus on pituus tulostetuista pisteistä (:) tarran loppuun. Leikkaa tulostettujen pisteiden (:) kohdalta saksilla.

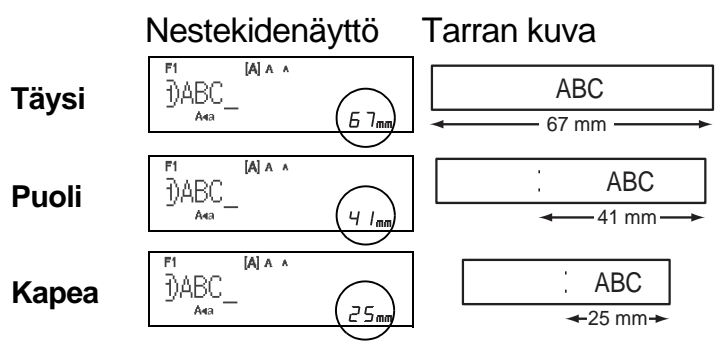

 Jos haluat tulostaa tarrasta useamman kuin yhden kopion käyttäen vähimmäismarginaaleja, aseta marginaaliksi

[Kapea]. Älä vedä nauhaa, sillä muutoin nauhakasetti v

Ålä vedä nauhaa, sillä muutoin nauhakasetti voi vioittua.

## Tarratiedostojen tallentaminen

Voit tallentaa jopa 15 tarraa ja noutaa ne tulostettaviksi myöhemmin. Tiedostoa kohti voi tallentaa enintään 80 merkkiä, ja muistiin voi tallentaa enintään yhteensä 1 200 merkkiä. Voit myös muokata tallennettuja tarroja ja korvata ne.

#### Tallenna

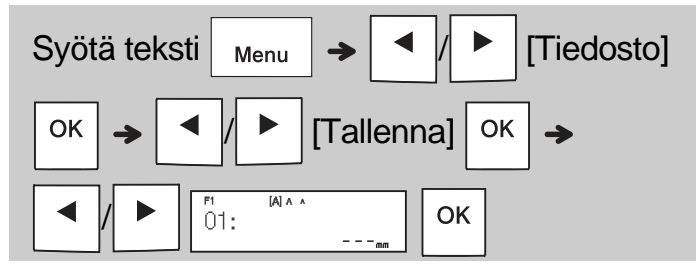

#### Tulosta

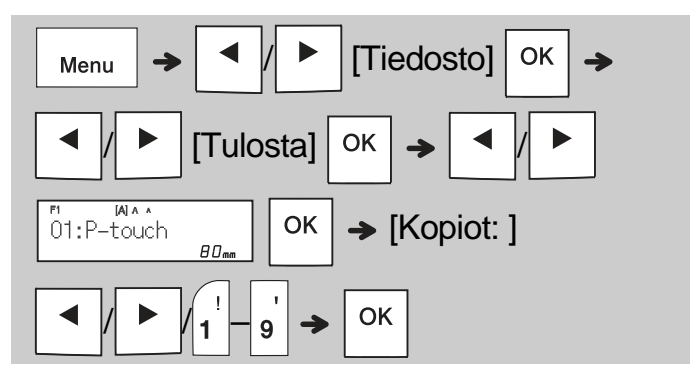

Avaa

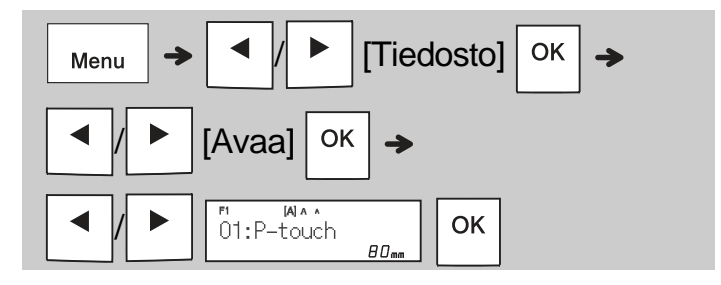

#### HUOMAUTUS

- Voit siirtyä Tiedosto-valikkoon myös painamalla
  - Menu → 4<sup>\$</sup>.
- "Korvataanko?"-sanoma tulee näyttöön, jos yrität tallentaa tarran ja kyseiseen numeroon on jo tallennettuna tarra. Tallenna uusi tarrasi

painamalla ОК . Peruuta painamalla Esc

• Sinun on kirjoitettava teksti ennen tallennustoiminnon aloittamista.

# MALLIEN KÄYTTÄMINEN

### Kaapelitarra

Tämän toiminnon avulla voit luoda kahden tyyppisiä kaapelitarroja.

Kaapelitarramalli 1: \_\_\_\_\_\_AAA \_\_\_\_AAA \_\_\_\_\_Kaapelitarramalli 2: \_\_\_\_\_AAA \_\_\_\_BBB

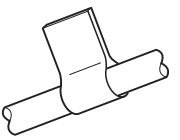

Esimerkki: Kaapelitarra 1

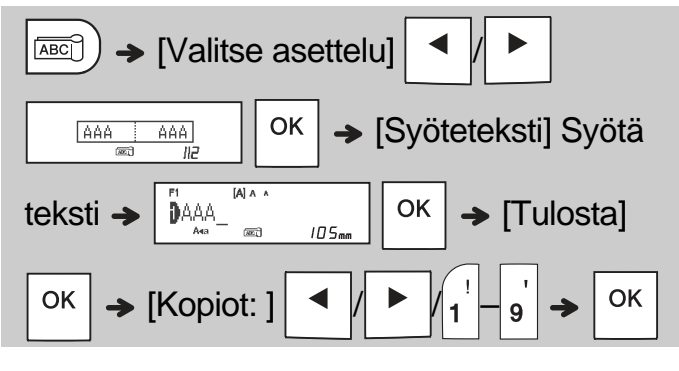

### HUOMAUTUS

- Tarran pituus on vain automaattinen. Et voi asettaa tarran pituutta.
- Voit tyhjentää koko tekstin ja kaikki asetukset tai

 $\left| \times \right|$ 

pelkän tekstin painamalla

[Teksti&muot.] / [Vain teksti]

- Voit asettaa fontin, koon, tyylin ja kehyksen tekstejä syöttäessäsi.
- Jos haluat lopettaa mallien käytön ja palata tekstinsyöttönäyttöön, tee jokin seuraavista:

  - b) Valitse [Lopeta] painamalla

🕨 ja paina

sitten OK , kun "Tulosta" tulee näkyviin.

- Jos haluat esikatsella tarroja, paina esikatselunäppäintä, kun teksti [Tulosta] tulee nestekidenäyttöön.
- Et voi tallentaa mallien avulla luotuja tarroja muistiin.

### Tekstitarra

Tämän toiminnon avulla voit luoda erilaisia tarroja käyttäen valmiita tarramalleja. Katso lisätietoja tässä oppaassa olevasta Tekstitarramallittaulukosta.

Esimerkki:

# 

[Malli, joka sisältää yhden toistuvan kuvan]

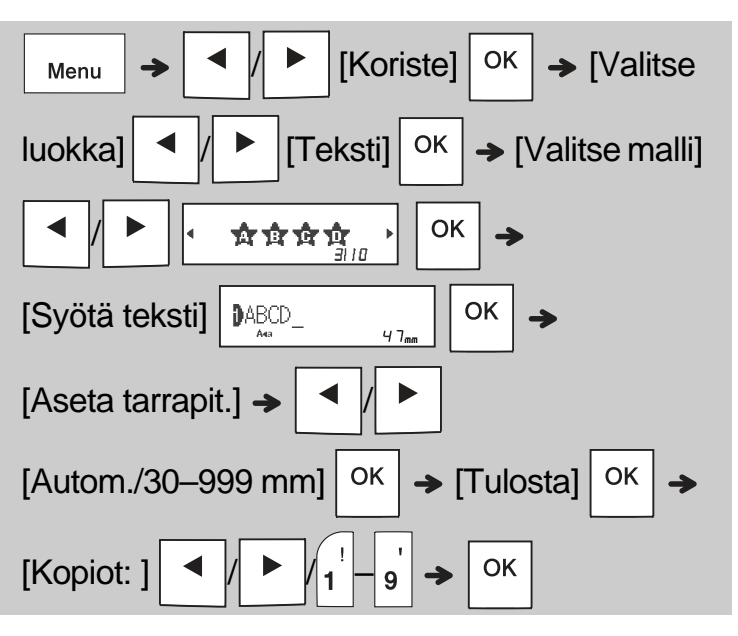

- () HUOMAUTUS
  - Paina välilyöntinäppäintä, niin palautat "Tarrapituus"-tilan alkuasetuksen. Alkuasetus on [Autom.].
  - Jos haluat tyhjentää tekstin, siirrä kohdistin tyhjennettävän kohdan oikealle puolelle ja paina

sitten 🛚 🛛 .

 Jos haluat tyhjentää kaiken tekstin, paina niin "Kaikki tyhj."-teksti tulee näkyviin. Tyhjennä

painamalla

- OK . Peruuta painamalla  $\ Esc$
- Et voi asettaa fonttia, kokoa, tyyliä ja kehystä tekstiä syöttäessäsi.
- Jos asetat oletusasetusta ([Autom.]) pidemmän tekstin pituuden, tekstitarra tulostetaan toistuvasti asetetun pituuden matkalle. Asetetun pituuden mukaan Tekstitarraa ei välttämättä tulosteta kokonaan.
- Käytettävissä oleva tarran pituuden asetus muuttuu syöttämiesi tekstien määrän mukaan.
- Nämä mallit ovat käytettävissä, kun käytetään 12 mm leveitä nauhakasetteja.
- Et voi muokata malleja.

### Tekstitarra (jatkuu)

- Jos haluat lopettaa mallien käytön ja palata tekstinsyöttönäyttöön, tee jokin seuraavista:
  - a) Paina \ Esc
  - b) Valitse [Lopeta] painamalla
- / 🕨 ja paina

sitten OK , kun "Tulosta" tulee näkyviin.

- Jos haluat esikatsella tarroja, paina esikatselunäppäintä, kun teksti [Tulosta] tulee nestekidenäyttöön.
- Et voi tallentaa mallien avulla luotuja tarroja muistiin.
- Kun käytät Tekstitarra- ja Kuviotarra-malleja, viimeksi tulostamasi Tekstitarra- tai Kuviotarramalli palautetaan.

### Kuviotarra

Tämän toiminnon avulla voit luoda ainutlaatuisia tarroja käyttäen valmiita tarramalleja. Katso lisätietoja tässä oppaassa olevasta Kuviotarrataulukosta.

Et voi syöttää tekstiä käyttäessäsi Kuviotarramalleja.

Esimerkki:

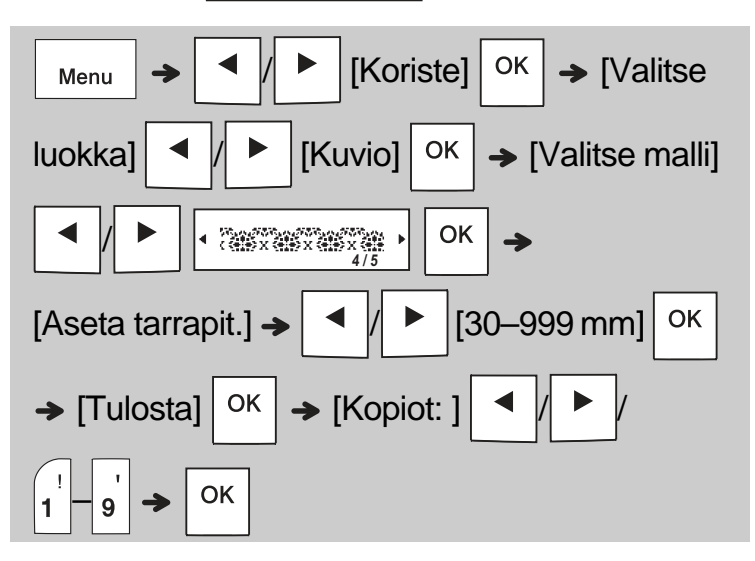

#### HUOMAUTUS

- Paina välilyöntinäppäintä, niin palautat "Tarrapituus"-tilan alkuasetuksen. Alkuasetus on [100 mm].
- Nämä mallit ovat käytettävissä, kun käytetään 12 mm leveitä nauhakasetteja.
- Et voi muokata malleja.
- Jos haluat lopettaa mallien käytön ja palata tekstinsyöttönäyttöön, tee jokin seuraavista:
  - a) Paina \ Esc
  - b) Valitse [Lopeta] painamalla

sitten OK , kun "Tulosta" tulee näkyviin.

- Jos haluat esikatsella tarroja, paina esikatselunäppäintä, kun teksti [Tulosta] tulee nestekidenäyttöön.
- Et voi tallentaa mallien avulla luotuja tarroja muistiin.
- Kun käytät Tekstitarra- ja Kuviotarra-malleja, viimeksi tulostamasi Tekstitarra- tai Kuviotarramalli palautetaan.

### Muotoilunäppäimet

## Fonttinäppäin AAA

### Vaihda fonttiasetuksia painamalla (AAA.

| AAA → <li>✓/ ► Valitse asetukset <sup>OK</sup></li> |    |          |     |
|-----------------------------------------------------|----|----------|-----|
| Fontti                                              | AA | Helsinki | A 1 |
|                                                     |    | Brussels | A 1 |
|                                                     |    | Florida  | A1  |

## Kokonäppäin AAA

| Vaihda kokoasetuksia painamalla AAA.                                                |     |           |   |
|-------------------------------------------------------------------------------------|-----|-----------|---|
| $A_{A_A} \rightarrow \checkmark / \blacktriangleright Valitse asetukset \bigcirc K$ |     |           |   |
| Koko                                                                                | Aaa | Suuri     | A |
|                                                                                     |     | Keskikoko | A |
|                                                                                     |     | Pieni     | A |

# Tyylinäppäin 🗛

#### Vaihda tyyliasetuksia painamalla | A A |. Valitse asetukset ОК AAA Tyyli $\mathbb{A}A$ Normaali А Lihavoitu А Ääriviiva A Varjostus A Kursivoitu Α K. lihavoitu Α K. ääriviiva A K. varjostus A Pystysuora $\triangleleft$ P. lihavoitu ∢

## Kehysnäppäin 🗖

Valitse kehyksen suunnittelu painamalla

Katso lisätietoja tässä oppaassa olevasta Kehyssuunnittelut-taulukosta.

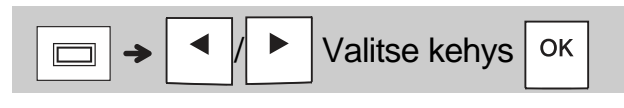

#### HUOMAUTUS

- Jos haluat peruuttaa toiminnon, paina igslash Esc
- Katso lisätietoja tässä oppaassa olevasta Fonttiesimerkit-taulukosta.
- Todellinen tulostetun fontin koko määräytyy nauhan leveyden, merkkien määrän ja syötettyjen rivien määrän mukaan. Kun merkit saavuttavat vähimmäiskoon, valittu fontti palaa käyttämään oletusarvon mukaista mukautettua fonttia, joka perustuu Helsinki-tyyliin. Tämän avulla voit tulostaa tarroja käyttäen pienintä mahdollista fonttia kapeille tai monirivisille tarroille.

## Symbolinäppäin

#### Symbolien syöttäminen

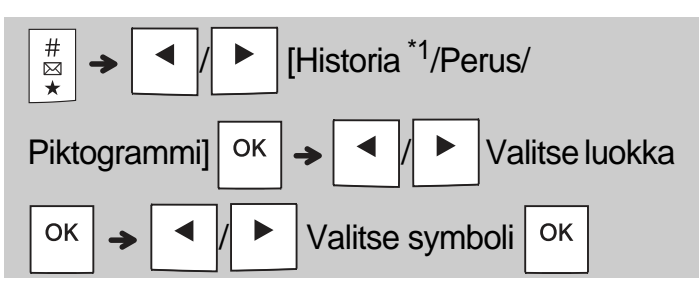

- Tarkastele tässä oppaassa olevaa symbolien taulukkoa.
- \*1 Kun valitset symboleja, Historia-osaan lisätään enintään seitsemän viimeksi käytettyä symbolia.
- Jos valitset Historia-vaihtoehdon, et voi valita luokkaa.
- Voit myös valita perus- ja piktografialuokista painamalla tässä oppaassa olevia pikanäppäimiä.

#### Perus

| Välimerkit   | Väli-<br>näppäin | Yksikkö     | D |
|--------------|------------------|-------------|---|
| Matematiikka | Α                | Kr. kirjain | Ш |
| Sulut        | В                | Numero      | F |
| Nuolet       | С                | Muoto       | G |

#### Piktogrammi

| Toimisto   | Väli-<br>näppäin | Urheilu     | Н |
|------------|------------------|-------------|---|
| Merkki     | Α                | Eläin       | Ι |
| Tietol./AV | В                | Juhlapyhä   | J |
| Sähkö      | С                | Ruoka/juoma | κ |
| Hauska     | D                | Keittiö     | L |
| Hymiö      | E                | Puutarha    | Μ |
| Vaate      | F                | Tee se itse | N |
| Kulkuneuvo | G                | Koulu       | ο |

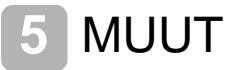

### Tekniset tiedot

| Mitat:<br>(L x S x K) | Noin 109 (L) x 202 (S) x 55 (K) mm                                                                                  |
|-----------------------|----------------------------------------------------------------------------------------------------|
| Paino:                | Noin 400 g<br>(ilman paristoja ja nauhakasettia)                                                                    |
| Virtalähde:           | Kuusi AAA-alkaliparistoa (LR03)<br>Kuusi AAA-Ni-MH-akkua (HR03) <sup>*1</sup><br>Verkkolaite (lisävaruste, AD-24ES) |
| Nauhakasetti:         | Brother P-touch TZe -nauhan leveydet: 3,5 mm, 6 mm, 9 mm ja 12 mm                                                   |

\*1 Osoitteesta <u>support.brother.com</u> saat uusimmat tiedot suositelluista paristoista/akuista.

### Lisävarusteet

| Nauhakasetit:    | Brother Solutions Centeristä<br>osoitteesta              |
|------------------|----------------------------------------------------------|
|                  | support.brother.com saat<br>uusimmat tiedot tarvikkeista |
| Verkkolaite:     | AD-24ES                                                  |
| Leikkuriyksikkö: | TC-4 (vaihto)                                            |

Jos leikkurin terä tylsyy toistuvassa käytössä, eikä nauha katkea siististi, käännä leikkurilevy kuvan ① osoittamalla tavalla.

Jos sinulla on ongelmia, vaihda uusi leikkuriyksikkö (tuotekoodi TC-4), jonka voit hankkia valtuutetulta Brother-jälleenmyyjältä.

#### Leikkuriyksikön vaihtaminen

- 1. Vedä pois leikkuriyksikön kaksi osaa (vihreällä) kuvassa ② näkyvien nuolten suuntaan.
- **2.** Asenna uusi leikkuriyksikkö. Työnnä sitä, kunnes se napsahtaa paikalleen.

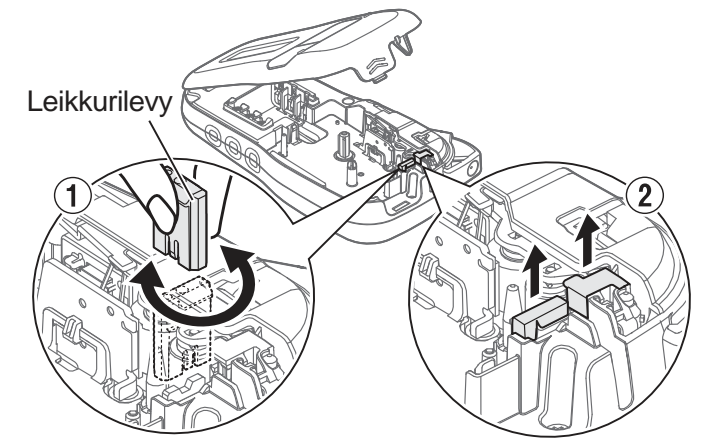

### 

Älä kosketa leikkurin terää sormilla.

# 6 HYÖDYLLISIÄ VINKKEJÄ

## Vianetsintä

#### Virhesanoma

| Sanoma                          | Syy/korjausehdotus                                                                                                    |  |  |
|---------------------------------|----------------------------------------------------------------------------------------------------|--|--|
| Akku vähissä!                   | Paristojen/akkujen virta alkaa olla vähissä.<br>Käytettäessä AAA-alkaliparistoja: Korvaa ne<br>kuudella uudella AAA-alkaliparistolla. Älä käytä<br>vanhoja ja uusia paristoja sekaisin äläkä käytä<br>alkaliparistoja yhdessä muuntyyppisten<br>paristojen kanssa.<br>Käytettäessä Ni-MH-akkuja: lataa akut täyteen. |  |  |
| Akku tyhjä!                     | Asennettujen akkujen virta on vähissä, ja ne on<br>ladattava, jotta toimintaa voidaan jatkaa.                                                                                                    |  |  |
| Ei kelpaa!                      | <ul> <li>Kohdistimen yläpuolella ei ole tekstiä, kun<br/>valitsit [Numerointi].</li> <li>Valitsit virheellisen merkin kohteelle [Numerointi].</li> <li>Valitsit virheellisen numeron kohteelle<br/>[Tarrapituus].</li> <li>Annoit virheellisen arvon tarrapituudeksi<br/>malleja käytettäessä.</li> </ul>            |  |  |
| Ei tietoja!                     | • Yritit tulostaa tekstitiedoston, kun muistiin ei ole tallennettu tietoja.                                                                                                    |  |  |
|                                 | • Painoit , kun tekstiä ei ole kirjoitettu.                                                                                                    |  |  |
|                                 | • Painoit 4 + <u> </u>                                                                                                    |  |  |
|                                 | • Painoit , kun tekstiä ei ole kirjoitettu.                                                                                                    |  |  |
|                                 | • Älä paina OK tai , kun tekstiä ei oltu kirjoitettu malleja käytettäessä.                                                                                                    |  |  |
| 2 rivin raja!/<br>1 rivin raja! | <ul> <li>Varmista, että et ylitä sallittujen rivien<br/>enimmäismäärää (kaksi riviä).</li> <li>Yritit tulostaa tai esikatsella kahta tekstiriviä,<br/>kun 3,5 mm:n tai 6 mm:n nauha on<br/>asennettuna. Asenna suurempi nauhan koko.</li> </ul>                                                                      |  |  |
| Ei kasettia!                    | Yritit tulostaa tai syöttää tarran tai esikatsella<br>tarraa, kun kasettia ei ole asennettuna.                                                                                                    |  |  |
| Leikkuri pain.                  | Painoit nauhaleikkurin vipua, kun tulostusprosessi oli kesken.                                                                                                    |  |  |
| Täynnä!                         | Varmista, että et ylitä malleille sallittua<br>merkkien enimmäismäärää, joka on<br>80 merkkiä tekstille ja 50 merkkiä malleille.<br>(Jos viestisi sisältää symboleita, merkkien<br>enimmäismäärä saattaa olla pienempi.).                                                                                            |  |  |
| Tekstiraja!<br>Muuta pituus     | Koska syötettyjen merkkien määrä ylittää<br>tarrapituuden, lyhennä tekstiä tai valitse<br>tarrapituudeksi [Autom.].                                                                                                    |  |  |
| Ei keh. OK?                     | Tulostaminen 3,5 mm:n nauhalle, kun käytössä on virheellinen kehysasetus ON.                                                                                                    |  |  |
|                                 | (Tulosta ilman kehystä valitsemalla OK tai                                                                                                    |  |  |
| 0.11.11.01.11                   |                                                                                                    |  |  |
| Syöttö OK?                      | <ul> <li>Nauhaa syötetään tulostamisen jälkeen, kun<br/>[Ketju] on valittuna. Katso "Marginaalin<br/>asettaminen".</li> </ul>                                                                                                    |  |  |
| 12 mm kas.!                     | <ul> <li>Vain 12 mm:n nauhakasetti on käytettävissä<br/>malleille.</li> </ul>                                                                                                    |  |  |
| Väärä nauha!<br>Käytä TZe-n.    | • Käytä nauhakasettia, jossa on merkintä 🔀.                                                                                                    |  |  |

#### ▶ Mitä tulee tehdä, kun...

| Ongelma                                                                                                    | Ratkaisu                                                                                                    |
|----------------------------------------------------------------------------------------------------|----------------------------------------------------------------------------------------------------|
| Näyttö pysyy<br>tyhjänä sen<br>jälkeen, kun<br>tulostimeen on<br>kytketty virta.                                                | <ul> <li>Tarkista, että asensit paristot/akut niin, että<br/>positiiviset ja negatiiviset navat ovat oikeassa<br/>asennossa.</li> <li>Jos paristojen/akkujen virta on vähissä, korvaa<br/>ne kuudella uudella AAA-alkaliparistolla. Älä<br/>käytä vanhoja ja uusia paristoja sekaisin äläkä<br/>käytä alkaliparistoja yhdessä muuntyyppisten<br/>paristojen kanssa.</li> <li>Tarkista, että yhdistit AD-24ES-verkkolaitteen<br/>oikein.</li> </ul> |
| Kun tarra<br>tulostetaan,<br>tekstin<br>kummallakin<br>puolella on liian<br>iso marginaali<br>(tyhjä tila).                     | Katso tämän käyttöoppaan kohta "Marginaalin<br>asettaminen" ja valitse [Puoli] tai [Kapea], jos<br>haluat tarraan pienemmät marginaalit.                                                                                                    |
| Laite ei tulosta,<br>tai tulostettuja<br>merkkejä ei ole<br>muotoiltu<br>oikein.                                                | <ul> <li>Tarkista, että olet asettanut nauhakasetin<br/>oikein.</li> <li>Jos nauhakasetti on tyhjä, vaihda se.</li> <li>Tarkista, että suljit kasetin kannen oikein.</li> </ul>                                                                                                    |
| Laitteen<br>asetukset ovat<br>nollanneet<br>itsensä.                                                                            | <ul> <li>Paristojen/akkujen virta voi olla vähissä.<br/>Korvaa ne kuudella uudella<br/>AAA-alkaliparistolla. Älä käytä vanhoja ja uusia<br/>paristoja sekaisin äläkä käytä alkaliparistoja<br/>yhdessä muuntyyppisten paristojen kanssa.</li> <li>Kun virta katkaistaan yli kolmeksi minuutiksi,<br/>kaikki näytön teksti ja muotoilut menetetään.</li> </ul>                                                                                      |
| Tulostetussa<br>tarrassa on<br>tyhjä<br>vaakasuun-<br>tainen viiva.                                                             | Tulostuspäässä voi olla pölyä. Poista<br>nauhakasetti ja puhdista tulostuspää<br>pyyhkimällä sitä ylös ja alas kuivalla<br>vanupuikolla. Myös valinnainen tulostuspään<br>puhdistuskasetti (TZe-CL3) on saatavilla.                                                                                                    |
| Laite on<br>lukkiutunut<br>(eli mitään ei<br>tapahdu<br>painettaessa<br>näppäimiä,<br>vaikka laitteen<br>virta on<br>kytketty). | Katso "Laitteen nollaaminen".                                                                                                    |
| Virta katkeaa,<br>kun yritetään<br>tulostaa.                                                                                    | <ul> <li>Paristojen/akkujen virta voi olla vähissä.<br/>Korvaa ne kuudella uudella<br/>AAA-alkaliparistolla. Älä käytä vanhoja ja uusia<br/>paristoja sekaisin äläkä käytä alkaliparistoja<br/>yhdessä muuntyyppisten paristojen kanssa.</li> <li>Tarkista, että asetit paristot/akut oikein.</li> <li>Käytössä on väärä verkkolaite. Suositeltu<br/>verkkolaite on AD-24ES.</li> </ul>                                                            |
| Nauha ei syöty<br>oikein, tai se<br>jumittuu<br>tarratulostimen<br>sisälle.                                                     | <ul> <li>Varmista, että nauhan pää syöttyy nauhan<br/>ohjainten alle.</li> <li>Leikkurin vipua on painettu tulostuksen aikana.<br/>Älä koske leikkurin vipuun tulostuksen aikana.</li> </ul>                                                                                                    |
| Kieliasetuksen<br>muuttaminen.                                                                                                  | Katso "Oletusasetukset".                                                                                                    |

# 6 HYÖDYLLISIÄ VINKKEJÄ (jatkuu)

## Pikanäppäimet

| Kieli        | Menu → Välilyöntinäppäin  |
|--------------|---------------------------|
| Leveys       | Menu                      |
| Tarrapituus  | Menu                      |
| Margin.      | Menu                      |
| Tiedosto     | Menu → 4                  |
| Koriste      | Menu $\rightarrow$ $5$    |
| Yksikkö      | Menu → €<br>6             |
| Näyt. kontr. | Menu → 7 <sup>&amp;</sup> |

### Laitteen nollaaminen

Voit nollata laitteen, kun haluat palauttaa sen tehdasasetukset tai kun se ei toimi oikein. Kaikki tekstit, asetukset ja tallennetut tiedostot on poistettu.

2 Vapauta ensin virtapainike ja sitten painikkeet ☆ sekä R.

Laitteeseen kytketään virta niin, että sisäinen muisti on nollattu.

### 

ERILAISTEN PARISTOJEN/AKKUJEN YHDISTELMÄN (KUTEN NI-MH-AKKUJEN JA ALKALIPARISTOJEN) KÄYTTÄMINEN VOI JOHTAA RÄJÄHDYKSEEN. HÄVITÄ KÄYTETYT PARISTOT/AKUT OHJEIDEN MUKAISESTI.

#### HUOMAUTUS

#### Paristo- ja akkusuositukset

- Poista paristot/akut, jos et aio käyttää laitetta pitkään aikaan.
- Paristot hävitetään viemällä ne asianmukaiseen keräyspisteeseen, ei sekajätteen mukana. Lisäksi on noudatettava kansallisia ja paikallisia asetuksia.
- Kääri kukin paristo/akku säilytyksen ajaksi tai hävittämistä varten esimerkiksi teippiin. Tämä estää oikosulun. (Katso oikeassa alakulmassa oleva kuva.)

(Esimerkki pariston eristämisestä)

- 1. Teippi
- 2. Alkaliparisto tai Ni-MH-akku

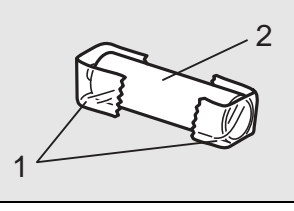

| Luokka      |                   | Symboli (Perus)                                                                                                    | 6α |
|-------------|-------------------|----------------------------------------------------------------------------------------------------|----|
| Välimerkit  | ?!&               | .,:;"'•?!¿i-&~_\/*@#                                                                                                    |    |
| Matematiik  | ka <b>+×±</b>     | $+ - \times \div \pm = \ge \le \ne$                                                                                                    |    |
| Sulut       | 0[]               | ( ) [ ] < > « » [ ]                                                                                                    |    |
| Nuolet      | ⇒‡                | <b>⇒</b> ← ↑ ↓ ↔ ≓ ↓                                                                                                    |    |
| Yksikkö     | %\$               | % \$ ¢ € £ ¥ ₺ ° ft.in.m <sup>²</sup> m³cc ℓ oz.lb.°F°C                                                                                                    |    |
| Kr. kirjain | αβ                | αβγδμΩφΣ ª º                                                                                                    |    |
| Numero      | 2 <sup>3</sup>  V | 2 3 <sup>2 3</sup> <sup>1</sup> / <sub>4</sub> <sup>1</sup> / <sub>3</sub> <sup>1</sup> / <sub>2</sub> <sup>2</sup> / <sub>3</sub> <sup>3</sup> / <sub>4</sub>           V V V V V V V        X X |    |
| Muoto       | ●☆                | ●○■□★☆♠♤♥♡♦◇♣♧▲△▼▽                                                                                                    |    |

| Luokka          |                 | Symboli (Piktogrammi)                                                                                                    |
|-----------------|-----------------|----------------------------------------------------------------------------------------------------|
| Toimisto        | ⊠∎              | ◩◣▯◴▯◗◗◓▱◾◷◓米▯◪                                                                                                    |
| Merkki          | ⊗∆              |                                                                                                    |
| Tietol./AV      |                 | $\square \blacksquare = \blacksquare     \square \blacksquare     \blacksquare   \blacksquare   \blacksquare   \blacksquare   \blacksquare  \blacksquare  \blacksquare  \blacksquare  \blacksquare  \blacksquare  \blacksquare  \blacksquare  \blacksquare  \blacksquare  \blacksquare  \blacksquare  \blacksquare  \blacksquare  \blacksquare  \blacksquare  \blacksquare  \blacksquare  \blacksquare  \blacksquare \blacksquare  \blacksquare \blacksquare \blacksquare \blacksquare \blacksquare \blacksquare \blacksquare \blacksquare \blacksquare \blacksquare \blacksquare \blacksquare \blacksquare \blacksquare \blacksquare \blacksquare \blacksquare \blacksquare \blacksquare$ |
| Sähkö           | ŤΩ              | ≟∼┉୰д⊂                                                                                                    |
| Hauska          | a <sup>ba</sup> | ∞∞∞∞∞∞∞∞∞∞∞                                                                                                    |
| Hymiö           | 88              | $\textcircled{\begin{tabular}{lllllllllllllllllllllllllllllllllll$                                                                                                    |
| Vaate           | තීම             | 204200                                                                                                    |
| Kulkuneuvo      | 8¢              |                                                                                                    |
| Urheilu         | ∞₽              | ~~\$\$\$\$\$ \$\$\$ \$\$\$                                                                                                    |
| Eläin           | <b>8</b> 0      |                                                                                                    |
| Juhlapyhä       | 0×1             | ■ \$P\$ \$P\$ \$P\$ \$P\$ \$P\$ \$P\$ \$P\$ \$P\$ \$P\$ \$P                                                                                                    |
| Ruoka/<br>juoma | <b>%</b> #      | <b>* * * *</b> * * *                                                                                                    |
| Keittiö         | ď⊖              | Ø 11 Q Ø 4 🗢 🗄                                                                                                    |
| Puutarha        | <b>99 6%</b>    | \$\$\$ @ \$\$\$ # \$ \$ \$ <b>* 6</b> * <b>* * *</b>                                                                                                    |
| Tee se itse     | °⊳. <b>£</b> j  | ```\$\$ € © 7@                                                                                                    |
| Koulu           | AQ              |                                                                                                    |

| Kirjaimet, joissa on aksenttimerkki |                   |         |      |        |          |        |      |            |         |           |         |                     |    |    |              |       |            |        |
|-------------------------------------|-------------------|---------|------|--------|----------|--------|------|------------|---------|-----------|---------|---------------------|----|----|--------------|-------|------------|--------|
| A                                   | À À /             | ÅÅ      | Ă    | а      | á        | à      | â    | ä          | æ       | ā         | ą       | å                   | āă | į. |              |       |            |        |
| С                                   | ÇČ                | Ċ       | D    | ĎÐ     |          | с      | Ç    | Č          | Ć       |           |         |                     | d  | d  | ð            | đ     |            |        |
| E ÉÉÉÉĘÉÉÉ                          |                   |         |      |        |          | е      | é    | è          | ê       | ë         | ę       | ě                   | ė  | ē  |              |       |            |        |
| G                                   | G ĢĞ I Í          |         |      |        | ĬĮĪļ     | g      | ģ    | ġ          |         |           |         |                     | i  | Í  | ÌÎ           | ï     | įī         | Ι      |
| к                                   | Ķ                 |         | L    | ŁĹĻ    | ŁĹĻĽ     |        |      |            |         |           |         |                     | I  | ł  | Íļ           | ľ     |            |        |
| N                                   | ŇŇI               | ŃŅ      | R    | RŔF    | n        | ñ      | ň    | ń          | ņ r ř ŕ |           |         |                     |    | ŕŗ | ŗ            |       |            |        |
| 0                                   | ÓÒ                | ÓØÖ     | ÕΟ   | ΕÖ     |          | ο      | Ó    | Ò          | Ô       | Ø         | ö       | õ                   | œ  | ö  |              |       |            |        |
| S                                   | ŠŚŞ               | Şβ      | т    | ŤŢŧ    | ΓŢÞ      |        |      | Ś          | Ş       | Ş         | ß       | B <sup>t</sup> t'ţþ |    |    |              |       |            |        |
| U                                   | ÚŬ                | ŨÜŲ     | Ůΰ   | Üΰ     |          | u      | ú    | ù          | Û       | ü         | ų       | ů                   | ūί | Ĩ  |              |       |            |        |
| Y                                   | ÝΫ                |         | Z    | ŻŻŻ    | 2        | У      | ý    | ÿ          |         |           |         |                     | z  | Ž  | źż           | _     |            |        |
|                                     |                   |         |      |        | Fonttie  | simerl | cit  |            |         |           |         |                     |    |    |              |       |            |        |
| Hel                                 | sinki             | А       | BC   | \$£€39 | Florida  |        |      |            |         | ABC\$£€39 |         |                     |    |    |              |       |            |        |
| Bru                                 | ssels             | A       | BC   | \$£€39 |          |        |      |            |         |           |         |                     |    |    |              |       |            |        |
|                                     | Tekstitarramallit |         |      |        |          |        |      |            |         |           |         |                     |    |    |              |       |            |        |
| 01                                  | ABCD              |         |      | 05     | ððð      |        |      |            | 08 ABCD |           |         |                     |    |    |              |       |            |        |
| 02                                  | 02 A B C D        |         |      | 06     | ABCD     |        |      |            |         | 09        | ABCD    |                     |    |    |              | ••••• |            |        |
| 03                                  |                   |         |      | 07     | /        | ABCD   |      |            |         |           | 10 ABCD |                     |    |    |              |       | ••••       |        |
| 04                                  |                   |         |      |        |          |        |      |            |         |           |         |                     |    |    |              |       |            |        |
|                                     |                   |         |      |        | Kuviota  | rrama  | llit |            |         |           |         |                     |    |    |              |       |            |        |
| 01                                  |                   |         |      | 03     | 265.90   | àÔć    | Ś    | 29.<br>9   | Ś       |           | 05      | Ó                   |    | 75 | <b>ě</b> (   | 3     | <b>7</b> 5 | è      |
| 02                                  | ••••              |         | •••• | • 04   |          |        |      |            |         |           |         |                     |    |    |              |       |            |        |
| Kehyssuunnittelut                   |                   |         |      |        |          |        |      |            |         |           |         |                     |    |    |              |       |            |        |
| 01                                  | Ei (ei k          | ehystä) | 05   | Ş      | Ş        | 09     |      | <b>666</b> |         |           | I       |                     | 13 |    | ★            |       |            | *      |
| 02                                  | AB                | CDE     | 06   |        | >        | 10     |      | F          |         | ð         |         |                     | 14 |    | • <b>V</b> _ |       | _)         | •      |
| 03                                  | AB                | CDE     | 07   | Г      | _        | 11     | Y    |            |         | •`        | Y       |                     | 15 |    | •            |       | (          | )<br>• |
| 04                                  |                   |         | 08   | \$°    | <i>k</i> | 12     |      |            |         |           | •       |                     | 16 |    | ->           |       |            |        |

\* Kuvat ovat vain esimerkkejä.